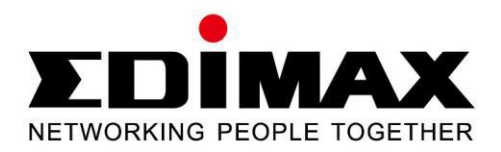

# IC-3115W

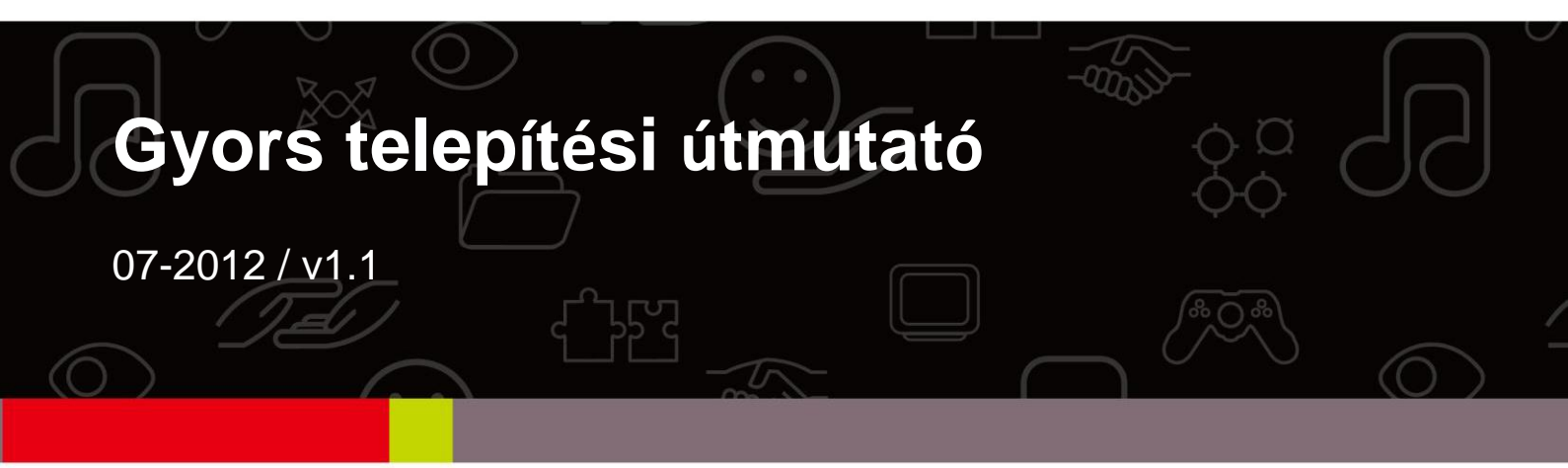

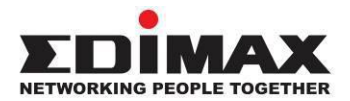

# Copyright

Copyright © Edimax Technology Co., Ltd., minden jog fenntartva. Jelen publikáció egy része sem reprodukálható, sokszorosítható, terjeszthető, tárolható archiváló rendszerben, vagy fordítható idegen nyelvre vagy számítógépes nyelvre, semmilyen formában és semmilyen eszközzel, elektronikus, mechanikus, mágneses, optikai, kémiai, manuális vagy egyéb módon az Edimax Technology Co., Ltd. előzetes íresbeli hozzájárulása nélkül.

Az Edimax Technology Co., Ltd. nem vállal felelősséget vagy garanciát, sem kimondottan, sem hallgatólagosan a kiadvány tartalmára vonatkozóan, és kifejezetten elutasít minden garanciát, ami az eladhatóságra vagy egy adott célnak megfelelőségre vonatkozik. Az útmutatóban leírt összes szoftver licencelt vagy eladott verzió. Ha a programokról vásárlás után bebizonyosodik, hogy hibásak, akkor a vevő (és nem ez a cég, annak képviselője vagy a kereskedő) vállalja az összes olyan szerviz, karbantartási, javítási és a véletlen vagy következményi károkból adódó költséget, amit a hibás szoftver okozott. Az Edimax Technology Co., Ltd. fenntartja magának a jogot a jelen útmutató revideálására és a tartalomban időről időre változtatások eszközlésére, ezen változtatások előzetes bejelentési kötelezettsége nélkül.

A termék, amit Ön beszerzett és a kezelő rész kismértékben különbözhet a jelen útmutatóban közöltektől. További információt erről a termékről a CD-ROM-on lévő használati útmutatóban talál. A szoftver és a specifikációk külön értesítés nélkül megváltoztathatók. Kérjük, frissítés céljából keresse fel a www.edimax.com weboldalunkat. Az útmutatóban található cégnevek és termékelnevezések a mindenkori tulajdonos védjegyei.

#### Edimax Technology Co., Ltd.

Add: No. 3, Wu-Chuan 3rd Rd., Wu-Ku Industrial Park, New Taipei City, Taiwan Tel: +886-2-77396888

Email: sales@edimax.com.tw

#### Megjegyzés a GNU General Public License Version 2 kapcsán

Egyes Edimax termékek olyan szoftvert tartalmaznak, amelyeket egy harmadik fél fejlesztett ki, beleértve olyan programokat, mint a GNU General Public License ("GPL") vagy GNU Lesser General Public License ("LGPL"). Látogassa meg a **GNU** (www.gnu.org) és a **LPGL**(www.gnu.org) weboldalakat <del>a lice</del>nc használat feltételeinek elolvasásához.

Az Edimax termékekben használt GPL Code és LGPL Code nem esik semmiféle garanciakörbe és a megalkotóik szerzői jogi védelme alatt állnak. Részletekért olvassa el a GPL Code and LGPL Code licenceket. A firmware fájlok a <u>http://www.edimax.com</u> weboldalról a "Download" oldalról tölthetők le.

# TERMÉK BEVEZETŐ ISMERTETÉS

Mielőtt a terméket használni kezdi, vizsgálja meg, nehogy hiányozzon valami a csomagolásból és hiányzó részek esetén forduljon a kereskedőhöz.

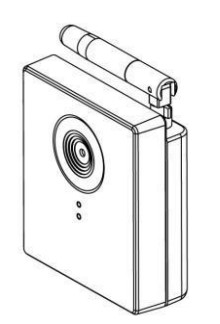

# Hálózati kamera

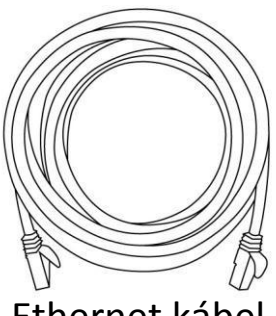

Ethernet kábel

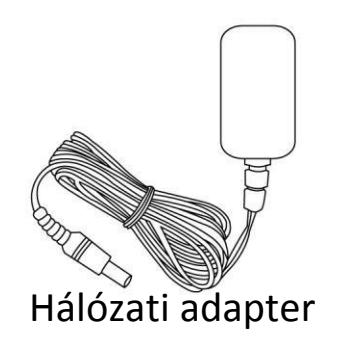

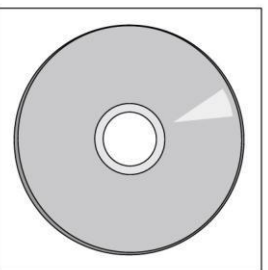

CD szolgáltató programmal és felhasználói kézikönyvvel.

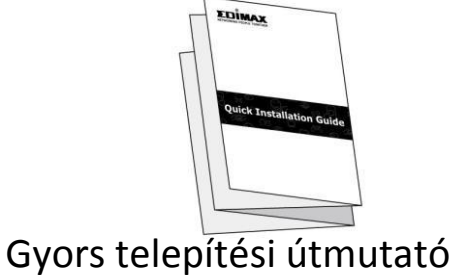

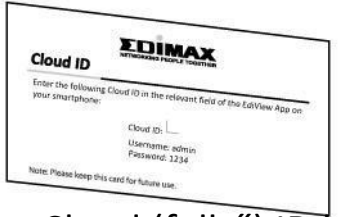

Cloud (felhő) ID kártya

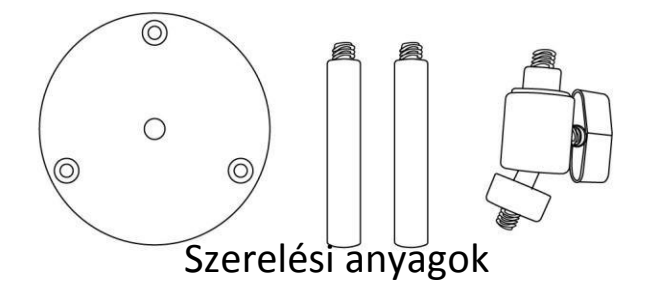

# Hardver telepítése

### ADSL router:

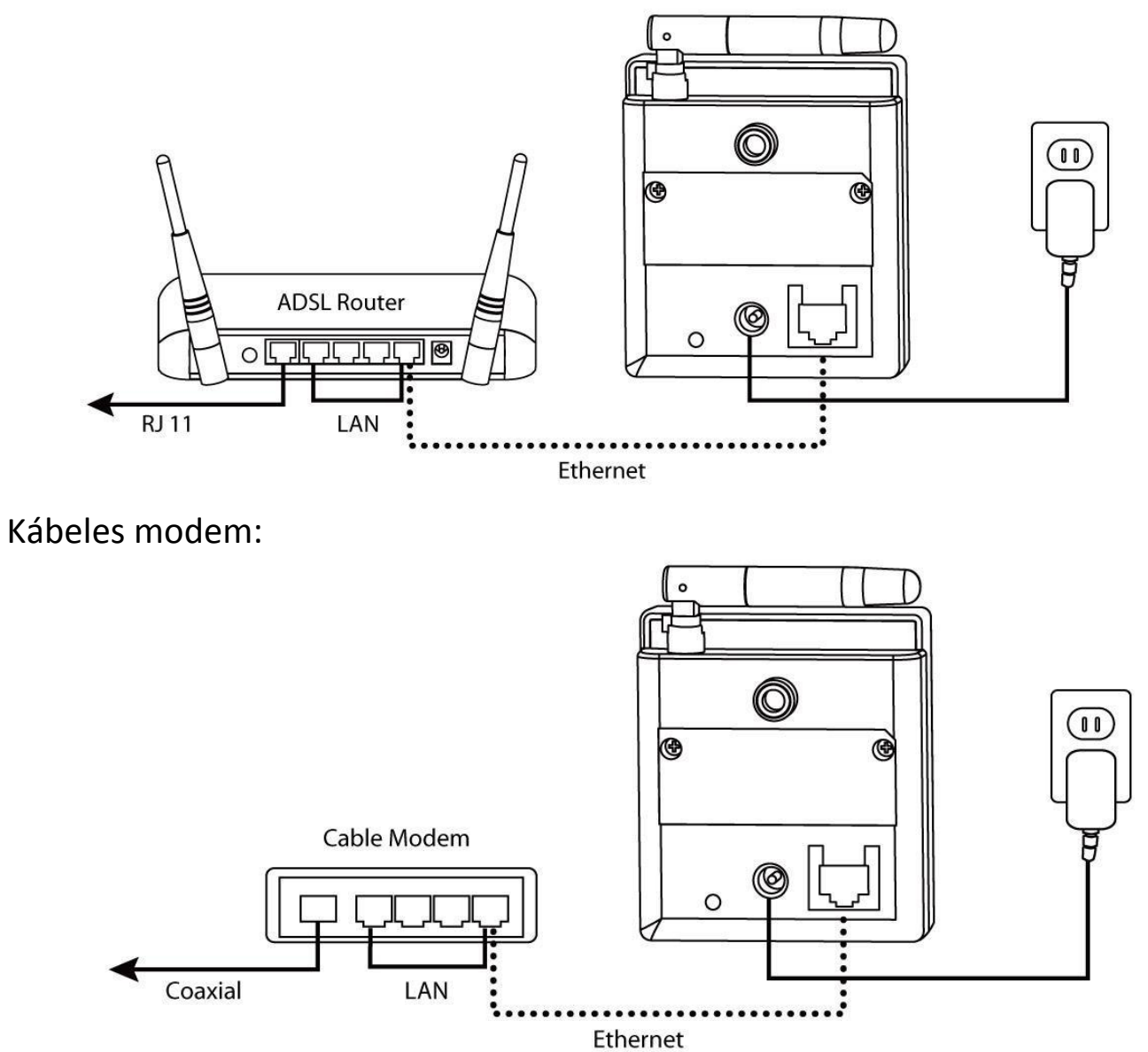

Szélessávú router:

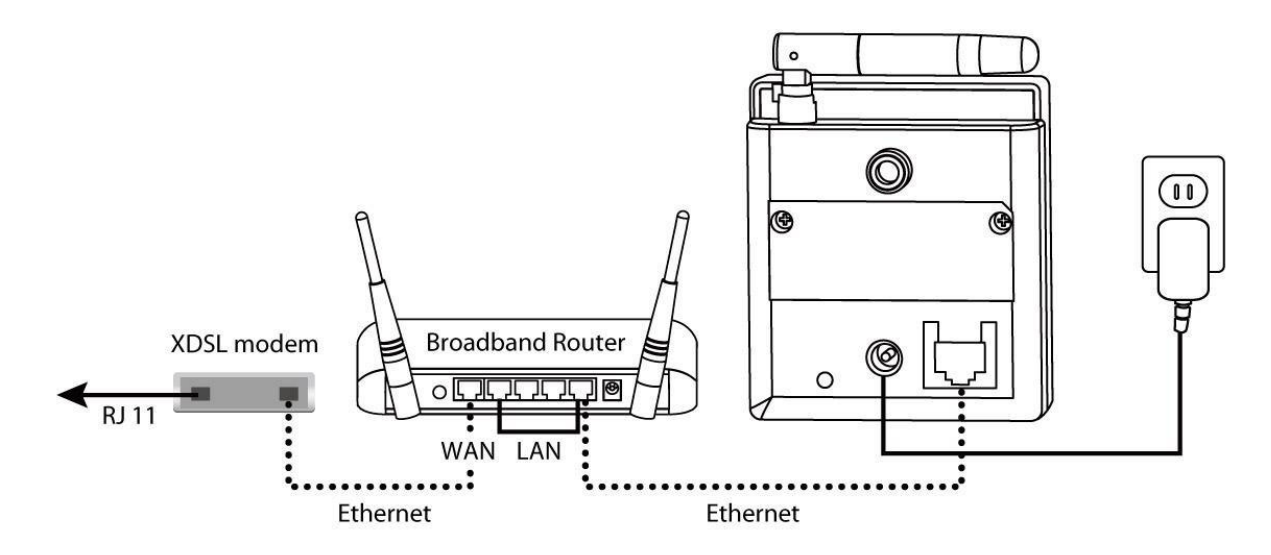

# LED jelzések

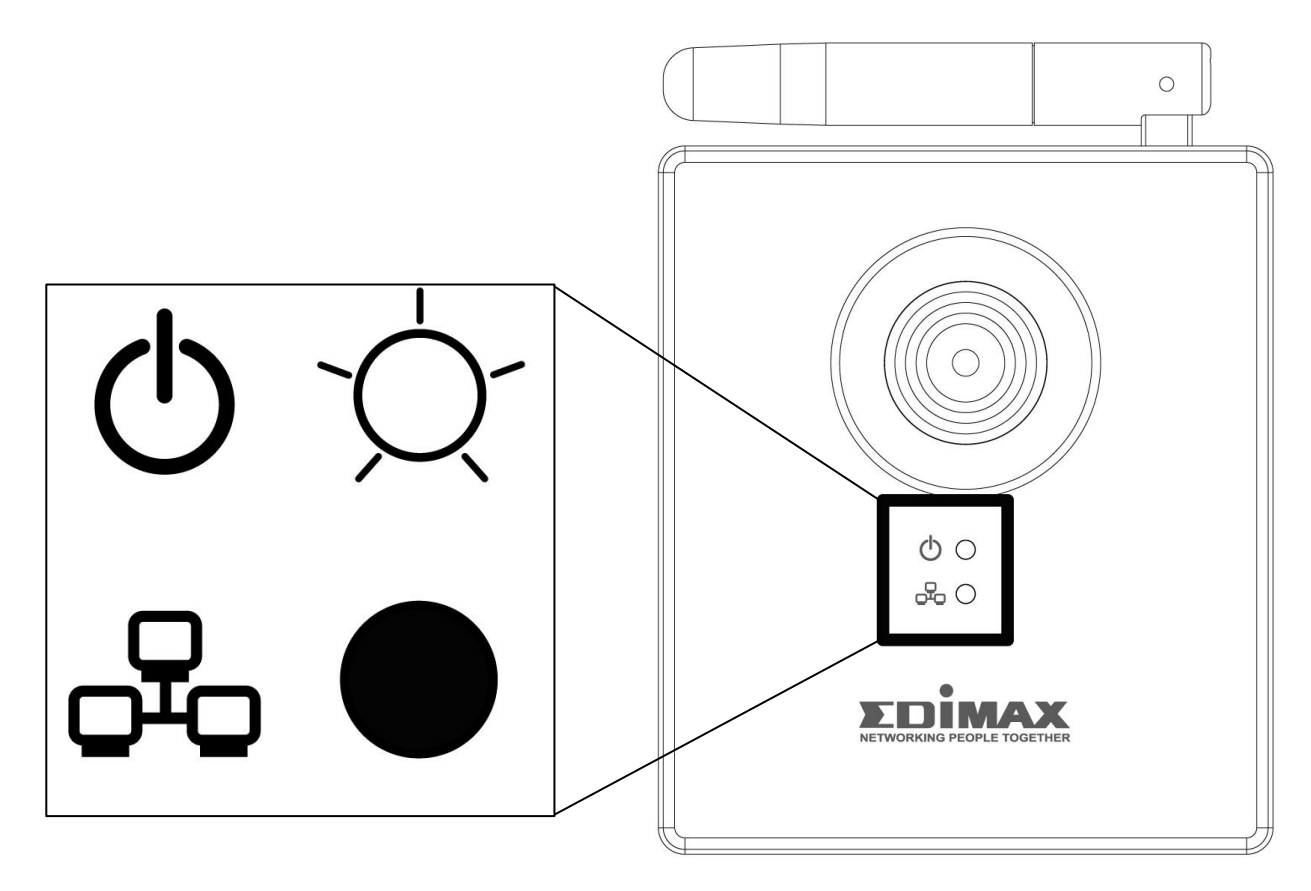

| Alkatrész      | Leírás                                                                                                    |  |  |
|----------------|----------------------------------------------------------------------------------------------------|--|--|
| Q              | Hálózat/Cloud LED Ha a kamerát először kapcsolja be,<br>a LED addig villog, amíg a kamera csatlakozik a<br>Cloud kamerával. Ha a LED villogás nélkül<br>bekapcsolva marad, a kamera sikeresen<br>csatlakozott a Cloud kamerához. |  |  |
| <del>6</del> 0 | Hálózati LED Ez a LED villog, ha vezetékes vagy vezeték nélküli hálózati aktivitás van.                                                                                                    |  |  |

# Kulcs

| ý. | LED világít                                   |
|----|-----------------------------------------------|
| -Ò | LED villog                                    |
|    | LED nem világít vagy nem releváns az állapota |

# LED állapotok

| 1. | с<br>С | Ha világít a Hálózat/Cloud LED, az azt jelenti,<br>hogy a kamera helyesen betáplálódott.                                                                                                    |
|----|--------|----------------------------------------------------------------------------------------------------|
| 2. | с<br>С | Ha a Hálózat/Cloud LED 5 - 15 másodpercig<br>villog, az azt jelenti, hogy a kamera megpróbál a<br>Cloud kamerához csatlakozni.<br>Ha a LED villogás nélkül bekapcsolva marad, a<br>kamera sikeresen csatlakozott a Cloud<br>kamerához. |
| 3. | С<br>С | Ha a kamera az Ethernet kábelen keresztül vagy<br>vezeték nélkül adatokat küld, a hálózat LED<br>gyorsan villog.                                                                                                    |

# Az EdiView szoftver telepítése és konfigurálása

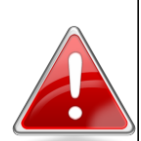

**Megjegyzés:** Győződjön meg róla, hogy a számítógép ugyanahhoz a routerhez csatlakozik, mint a hálózati kamera.

1. Dugja be a CD-t a CD-ROM meghajtóba és kattintson a "**Setup Utility**"-ra az EdiView Finder szolgáltató program telepítéséhez.

|               |       |             |                      | IC-3115W                 |
|---------------|-------|-------------|----------------------|--------------------------|
|               |       |             |                      | Incluses<br>Adobe Reader |
| Setup Utility |       | User Manual | 16-Channel<br>Viewer |                          |
|               |       |             |                      |                          |
|               |       |             |                      | EXIT                     |
| Network Can   | neras |             | www.edimax.co        | om   🗟 Contact Us        |

2. Ha a telepítés befejeződik, elindíthatja az EdiView Findert.

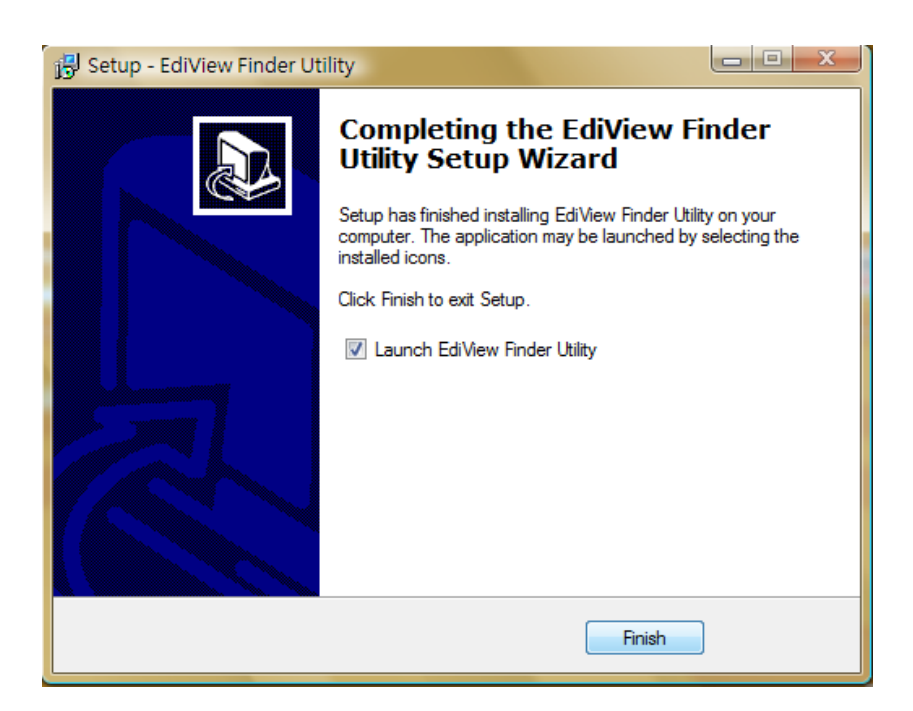

3. Az Ediview Finder kilistázza az összes olyan kamerát, amit a helyi hálózatban talál, a listában szerepelnek a kamerák nevei, a modell, az IP cím és a MAC cím.

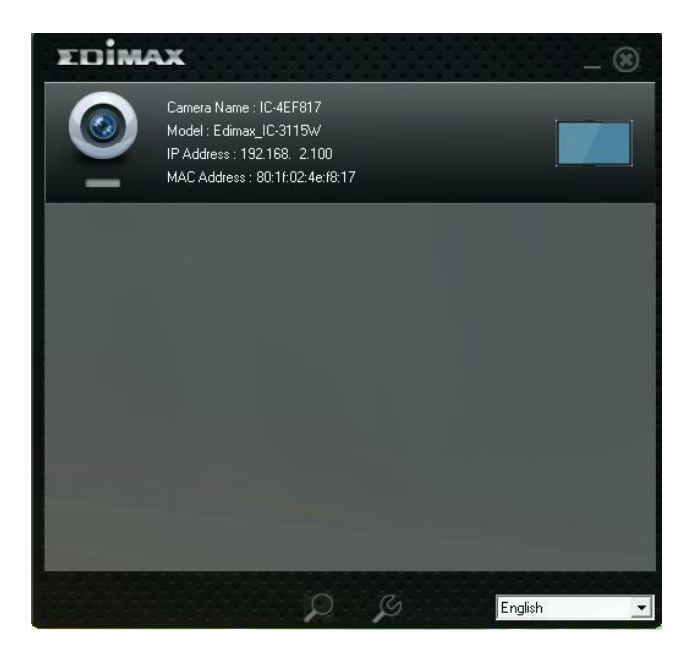

# A web bázisú illesztő konfigurációja

A web bázisú illesztő lehetővé teszi, hogy a felhasználó kezelhesse és konfigurálhassa a kamerát.

1. Nyisson meg egy webböngészőt (pl. Internet Explorert) és adja meg a címsorban a kamera IP címét. Az IP címet megtalálja, ha az Ediview Finderrrel dolgozik.

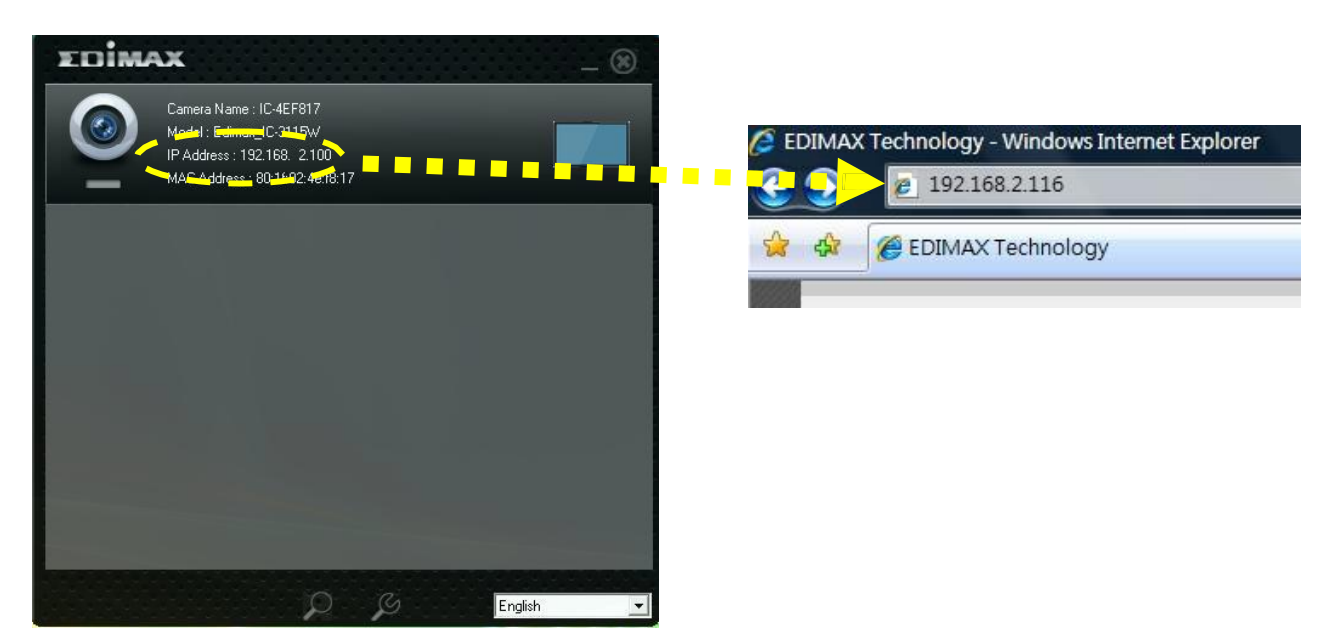

2. A kamera lehet, hogy igényelni fogja az ActiveX telepítését. Ha ez történik, kattintson az "Install ActiveX Control"-ra a folytatáshoz.

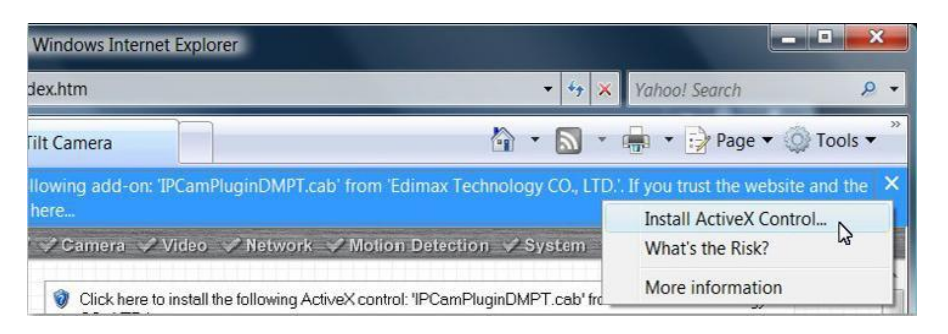

3. Adja meg az **admin**-t felhasználónévként és **1234**-et jelszóként.

| Connect to 192.1                                                                                    | 68.2.3                                                                                                    |
|----------------------------------------------------------------------------------------------------|----------------------------------------------------------------------------------------------------|
|                                                                                                    | GA                                                                                                    |
| The server 192.10<br>username and pa<br>Warning: This ser<br>password be sent<br>authentication wit | 58.2.3 at Internet Camera requires a<br>ssword.<br>ver is requesting that your username and<br>in an insecure manner (basic<br>hout a secure connection). |
| <u>U</u> ser name:                                                                                  | 🖸 admin 👻                                                                                                    |
| Password:                                                                                           | ••••                                                                                                    |
|                                                                                                    | Remember my password                                                                                                    |
|                                                                                                    | OK Cancel                                                                                                    |

4. Ezután a kamera élőképe és a konfigurációs opciók látszanak. További információkat a mellékelt CD-n található felhasználói kézikönyvben talál.

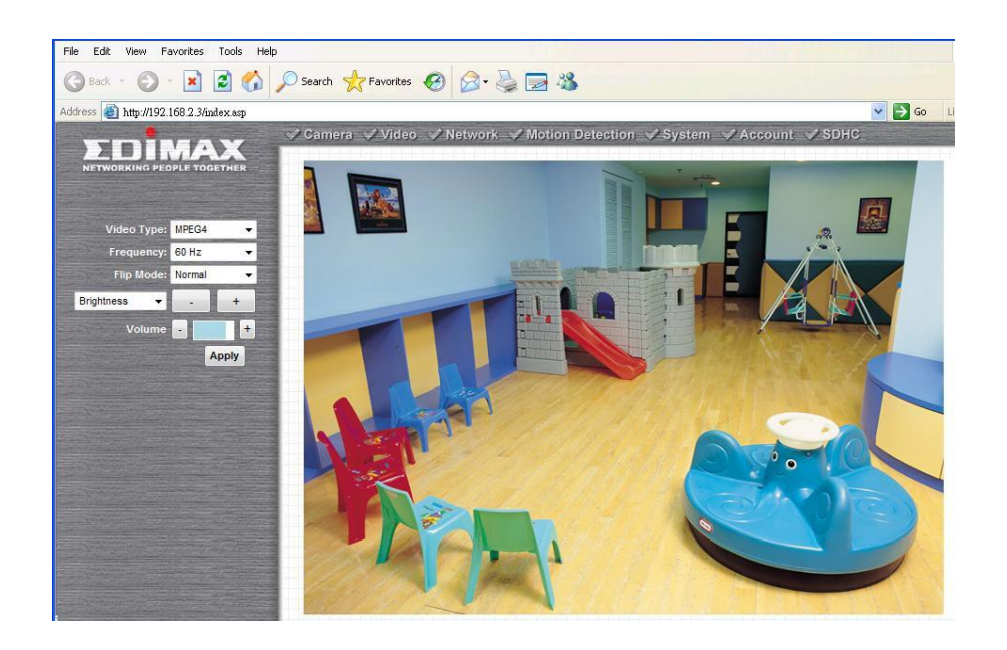

### myedimax.com konfiguráció

A böngésző alapú Java alkalmazás lehetővé teszi, hogy a felhasználó a távolban bárhol felügyelje a kamerát okostelefon nélkül, ahol internet kapcsolat áll rendelkezésére.

1. Az Edimax Cloud ID kártya megtalálása. A kártya a kamera Cloud-ID-ját (felhő azonosító) tartalmazza, ami 12 karakterből áll.

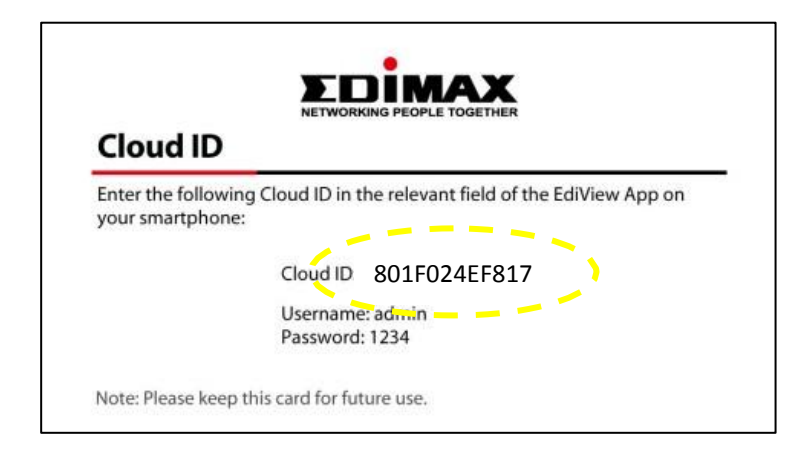

2. A myedimax.com weboldalon egy internet böngészővel (pl. Internet Explorerrel) hozzáférhet. Adja meg a **[Cloud ID].myedimax.com** címet a címsorba.

A fenti példa szerinti ID kártyának a címe pl.

**801F024EF817.myedimax.com** lenne. Ez a cím más, mint az Ön kártyáján található ID-hez tartozó cím. A saját kártyáján található Cloud-ID-t adja meg, és nem a példában szereplő azonosítót.

|                                   | NETWORKING PEOPLE TOGETHER                                       |
|-----------------------------------|------------------------------------------------------------------|
| Cloud ID                          |                                                                  |
| Enter the follow<br>your smartpho | ving Cloud ID in the relevant field of the EdiView App on<br>ne: |
|                                   | Cloud ID 801F024EF817                                            |
|                                   |                                                                  |

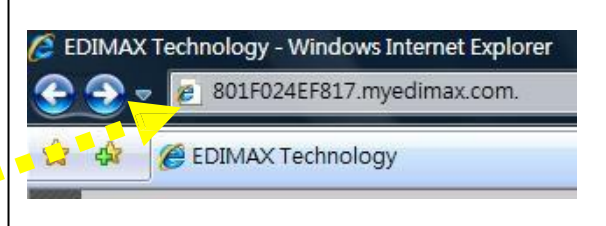

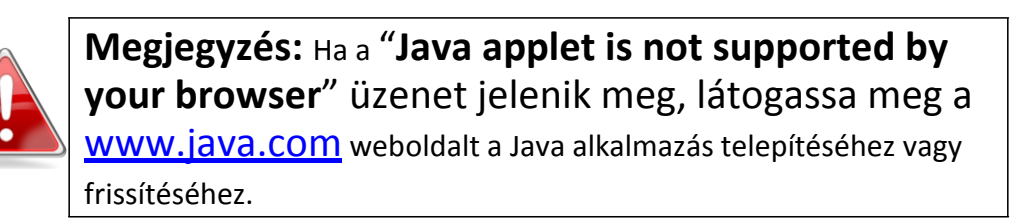

Adja meg az **1234** jelszót, ha ezt kéri Öntől a program. Ezután láthatja a kamera élőképét.

| Please enter your password : | veleome        |
|------------------------------|----------------|
| тоімах 🖉 🖓 🗘 🖃               | тојмах 🤊 🖓 🖉 🖃 |

### Az okostelefonhoz való Surveillance alkalmazás telepítése

Az ingyenes Ediview alkalmazás iPhone és Android telefonok esetén teszi lehetővé, hogy a felhasználó bármikor és bárhol láthassa a kamera képét.

 Keresse meg az Apple vagy Android alkalmazás központban az <u>Ediview</u>t. Töltse le az Edimax alkalmazást és telepítse azt.

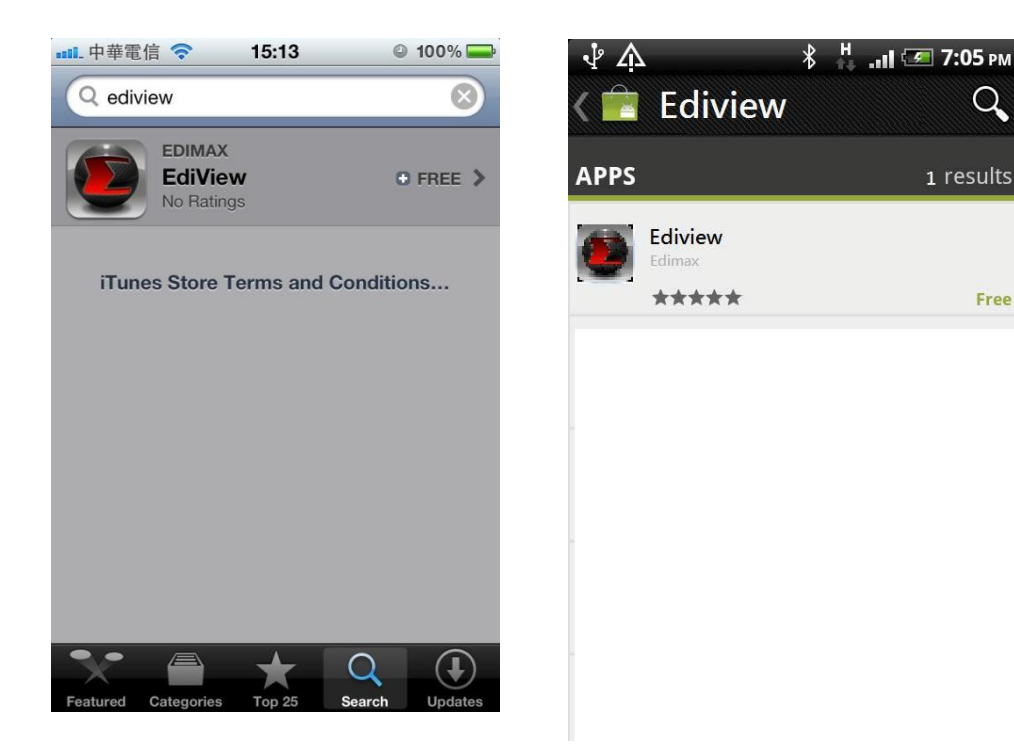

2. Indítsa el az Ediview alkalmazást. Az automatikusan megkeresi a helyi hálózatban található hálózati kamerákat. Ahhoz, hogy kamerákat manuálisan adhasson az alkalmazás kamera listájához, adja meg a Cloud-ID-t, a Felhasználónevet és a Jelszót (a

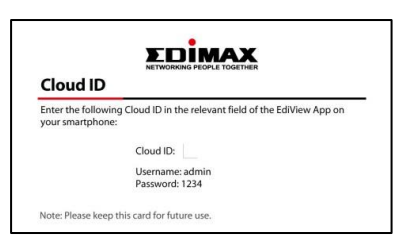

Q.

Free

Cloud-ID kártyán találja meg). A felhasználó elnevezheti a kamerát, hogy jól felismerhető nevet adjon neki és könnyebben emlékezzen a kamera helyére és céljára.

| யட中華電信 🗢      | 15:17   | 99      | % 💼 |
|---------------|---------|---------|-----|
| Cancel New    | / Camer | a 🗖     | one |
| Camera Type   | Clou    | d IP    |     |
| Camera Name   |         | My Came | ra  |
| ID            |         |         |     |
| Username      |         | Usernan | ne  |
| Password      |         |         |     |
|               |         |         |     |
| Brightness    |         | 1       | >   |
| Saturation    |         | 4       | >   |
| Sharpness     |         | 5       | >   |
| Video Quality |         | Normal  | >   |

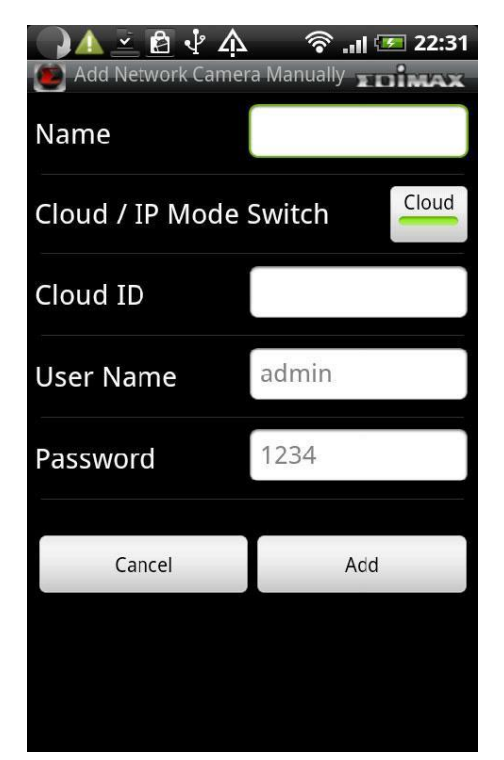

3. A kamera az alkamazásban a kameralistába kerül. A felhasználó megnézheti a kamerák listáját és kiválaszthatja azt a kamerát, amit meg szeretne nézni. Ez a funkció az egész világon működik, amennyiben a felhasználó internethozzáféréssel rendelkezik.

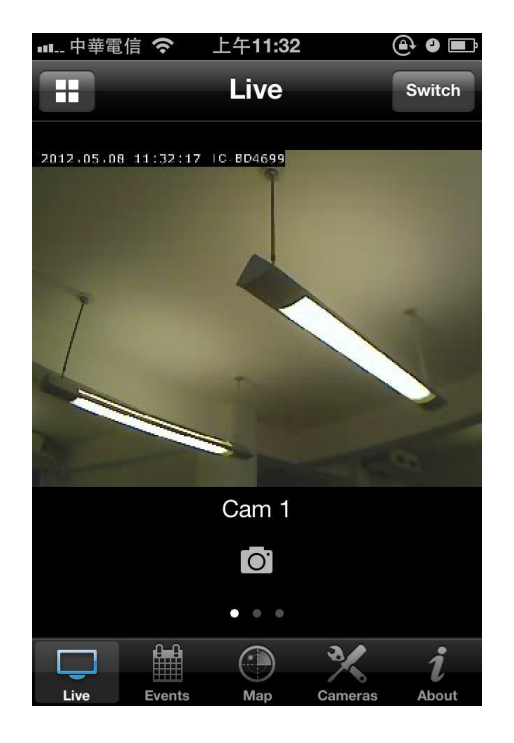

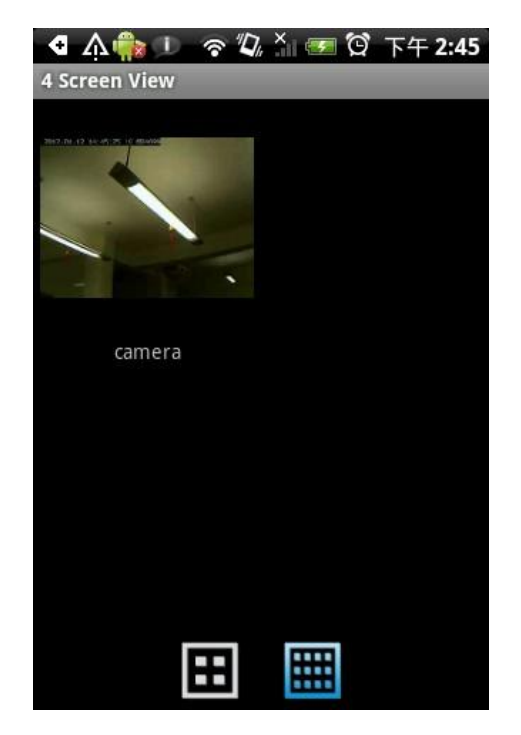